## 残高・入出金明細の確認

## 【口座情報照会】

## 1. 残高を確認する

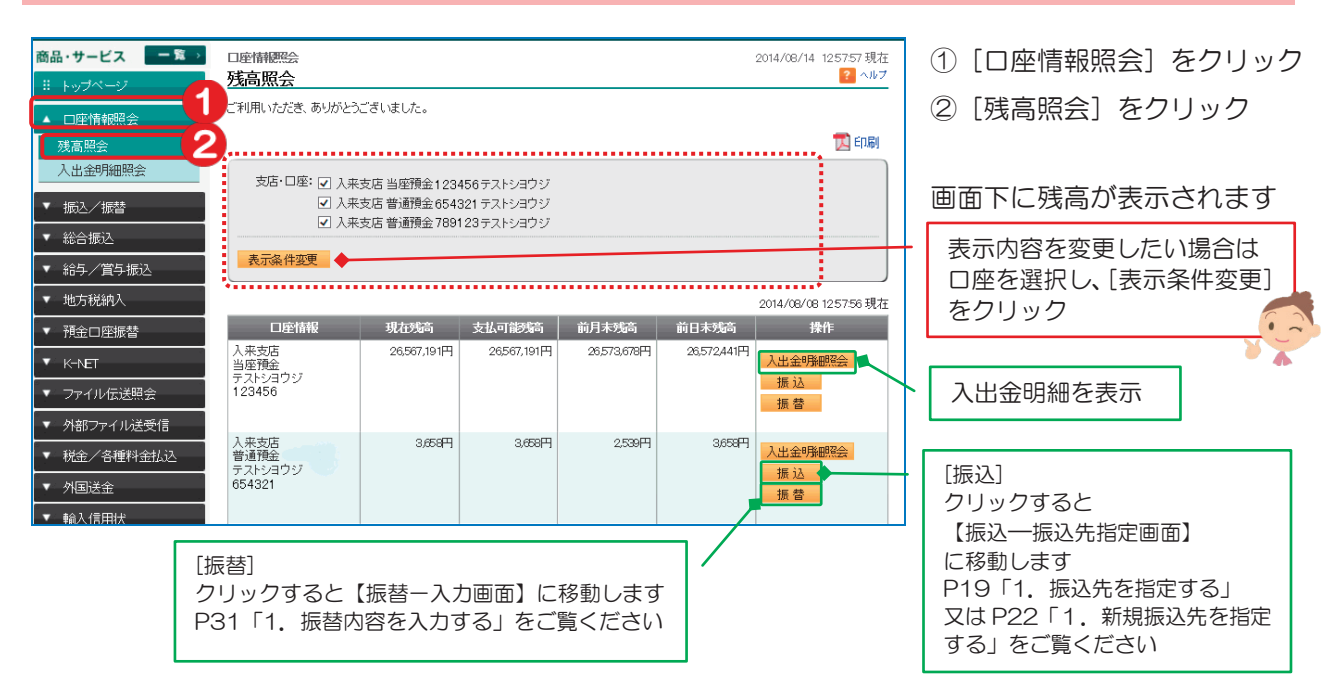

## 2. 入出金明細を確認する

| 商品・サービス <b>一覧</b> →<br>※ トップページ                                                        | □座情照会 2014/08/14 130233現在<br>入出金明細照会 <b>2</b> へルブ                                                                                                    | ①[口座情報照会]をクリック                                                                          |
|----------------------------------------------------------------------------------------|----------------------------------------------------------------------------------------------------|-----------------------------------------------------------------------------------------|
| ▲ □座情報照会<br><u> 残高照会</u><br>入出金明細照会<br>2<br>▼ 振入/振替                                    | ご利用いただき、ありがとうございました。                                                                                                    | ② [入出金明細照会] を<br>クリック                                                                   |
| <ul> <li>✓ 総合振込</li> <li>✓ 給与/賞与振込</li> <li>✓ 地方税納入</li> </ul>                         | 支店・口座: 入来支店 当座預金 1284567 テストショウジ ▼<br>期間: 2014 ▼ 年 (0 ▼ 月 (0 ▼ 日 ● カレダー ~ 2014 ▼ 年 (0 ▼ 月 14 ▼ 日 ● カレダー<br>※1:明細の照会可能は期間は、サービスご契約日、口座登録日等により、口座第に異なります。最長で 2013年7月<br>14日 以降の明細想供会できます。                                                                                                    | 画面下に代表口座の前月初~<br>当日の明細が表示されます                                                           |
| <ul> <li>▼ 預金口座振替</li> <li>▼ K+NET</li> <li>▼ ファイル伝送照会</li> <li>▼ 外部ファイル接受信</li> </ul> | ※2:8時~22時に照会期間を過去4ヶ月以内と指定された場合、操作時点で確定しているお取引を照会できます。<br>※3:上記2以外の場合、当行所定の時点で確定しているお取引を照会できます。(13ヶ月間の明細を照会できます。<br>す。<br>※4:明細ダウンロードは、当行所定の時点で確定しているお取引の明細を出身できます。<br>並び順: ◎ 日付が新いい順 ○ 日付がおいい順                                                                                                    | - 照会口座、期間を指定したい<br>場合は、条件を設定し<br>[表示条件変更]をクリック                                          |
| <ul> <li>✓ 税金/各種料金払込</li> <li>✓ 外国送金</li> </ul>                                        | 表示条件変更<br>◆明細(CSV形式)をダウンロードする ▲明細(i通帳CSV形式)をダウンロードする                                                                                                    |                                                                                         |
| <ul> <li>▼ 輸入信用状</li> <li>▼ 電子証明書</li> <li>▼ 管理者機能</li> </ul>                          | シア用紙(MS More)をダウンユートする         シア用紙(全数7.2 ーマッ)をダウンユートする <th< th=""> <th< th="">         &lt;</th<></th<>                                                                                                    |                                                                                         |
| <ul> <li>◆ 各種変更手統</li> <li></li></ul>                                                  | 日内         換会         法告訴法律         大面         大日         接換           2014/08/01         ATM         5.5500         285567.191円           2014/08/05         175%-9707-9777         1.000円         265572678円           2014/08/05         175%-9707-9777         1.000円         265572678円           合計         6.438円         1円         1-6件 / 8件中 | [編集]をクリックするとメモ<br>を入力できます<br>入力後[実行]をクリックして<br>ください                                     |
|                                                                                        |                                                                                                    | - [振込]                                                                                  |
|                                                                                        | [振替]<br>クリックすると【振替一入力画面】<br>に移動します<br>P31「1.振替内容を入力する」<br>をご覧ください                                                                                                    | クリックすると<br>【振込一振込先指定画面】<br>に移動します<br>P19「1.振込先を指定する」<br>又は P22「1.新規振込先を指<br>定する」をご覧ください |

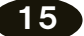

 $\oplus$